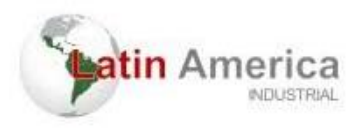

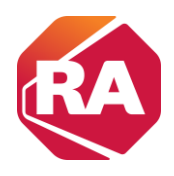

## Adição e remoção de componentes do hardware

1 - Para a criação de um novo projeto: "File" → "New"

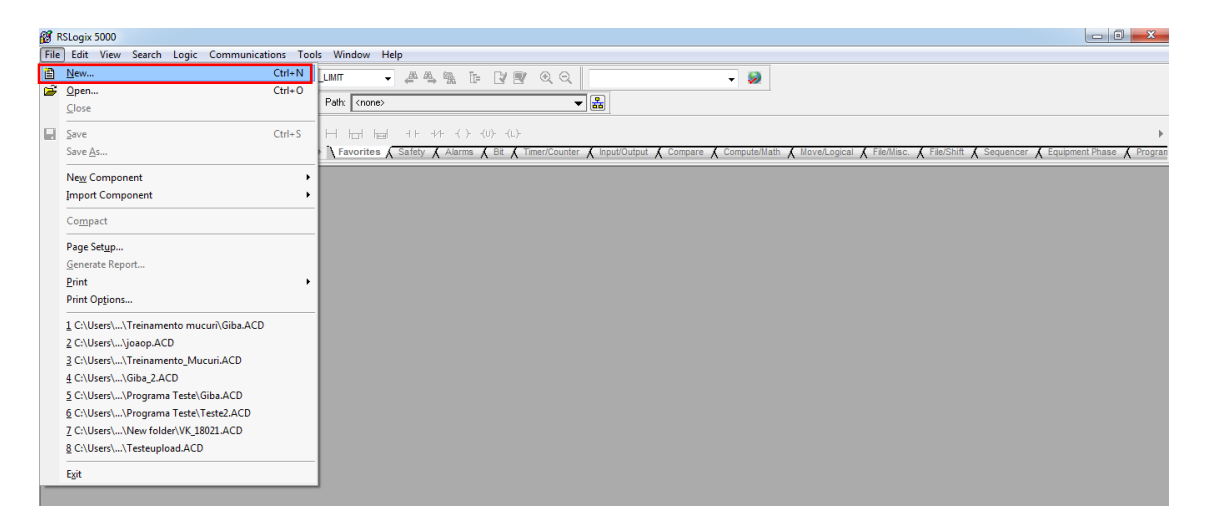

2 - Definir o PLC que será utilizado e o nome do projeto.

| New Controller      |                                                                                  | ×      |
|---------------------|----------------------------------------------------------------------------------|--------|
| Vendor:             | Rockwell                                                                         |        |
| Type:               | 1769-L33ER CompactLogix <sup>117</sup> 5370 Controller -                         | OK     |
| Revision:           | 20 👻                                                                             | Cancel |
|                     | Redundancy Enabled                                                               | Help   |
| Name:               | Treinamento                                                                      |        |
| Description:        |                                                                                  |        |
|                     |                                                                                  |        |
| Chassis Type:       | knone>                                                                           |        |
| Slot:               | 0 Safety Partner Slot: <none></none>                                             |        |
| Create In:          | C:\RSLogix 5000\Projects                                                         | Browse |
| Security Authority: | No Protection                                                                    |        |
|                     | Use only the selected Security Authority for Authentication and<br>Authorization |        |

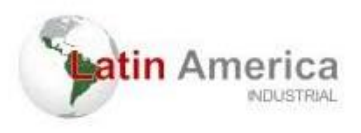

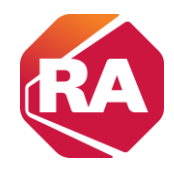

3 - Após os cartões serem inseridos, deve-se clicar com o botão direito em cima do ícone de barramento da CPU e selecionar "Discover module" para ser encontrado os cartões.

| RSLogix 5000 - Treinamento (1769-L33ER 20.19)                                                                                                    |                                                      | - 6 <b>- X</b>       |
|----------------------------------------------------------------------------------------------------|------------------------------------------------------|----------------------|
| File Edit View Search Logic Communication                                                                                                    | ons Tools Window Help                                |                      |
| 🖀 📽 🖬 🚭 美陸 🖻 ビ 🗠 TEMPO                                                                                                    | O_TOROUE_LIMIT 💗 🌽 🍇 🌆 🕼 🕼 🔍 🔍 Solect a Language 💌 🐲 |                      |
| Rem Run  Roferense Roferense Roferen | Fak (4E1F41V230344*                                  | ►<br>Equipment Phase |
| Controller Transversion     Controller Transversion     Controller     Controller     Controller     Controller     Controller     Controller     Controller     Controller     Controller     Controller     Controller     Controller                                                                                                    |                                                      |                      |

4 - Em seguida clique com o botão direito do mouse em cima do cartão encontrado, adiciona aos favoritos.

| RSLogix 5000 - Treinamento [1769-L33ER 20.19]                                                                                                    |                                                                              |                                                             |
|----------------------------------------------------------------------------------------------------|------------------------------------------------------------------------------|-------------------------------------------------------------|
| File Edit View Search Logic Communications                                                                                                    | ns Tools Window Help                                                         |                                                             |
| 🗎 📽 🖶 🎒 🐇 🛍 🛍 🕫 🖙 😭 TEMPO_T                                                                                                    | _TORQUE_LIMIT 🗸 🦀 🍓 🌆 🏗 🕼 😻 🔍 🔍 Select a Language 🗸 🕺                        |                                                             |
| Rem Run Controller DK                                                                                                    | AB_ETH-1\192.168.0.40° 	 ■                                                   |                                                             |
| No Edits 2 Hoatery UK                                                                                                    | Select Module Type                                                           | ↓<br>{File/Misc. 太 File/Shift 太 Sequencer 太 Equipment Phase |
| Controller Organizer 👻 🕂 🗙                                                                                                    | Catalog Module Discovery Favorites                                           |                                                             |
| Controller Treinamento     Controller Tags     Controller Fault Handl                                                                                                    | Modules Revision Additional Information Action                               |                                                             |
| Power-Up Handler                                                                                                    | 🖞 [01] 1769-16pt 120Vac  + (A GM D                                           |                                                             |
| Tasks     MainTask     MainTask     MainTask     MainTask     MainTask     MainTosk     MainTosk     MainTosk     MainTosk     MoinTosk     Moi | [02] 1769 16pt ac/dc p     Create     Add to Favorites     Register EDS File |                                                             |
| Add-On-Defined     Module-Defined     Module-Defined     Trends     Module-Defined     Module-Defined   | Close on Create Create Help                                                  |                                                             |

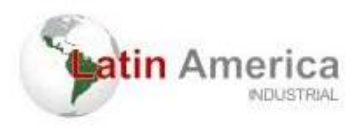

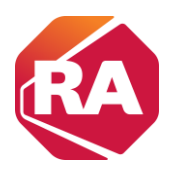

5 - Colocar para o projeto ficar em offline

| 😭 RSLogix 5000 - Treinamento (176 | 9-L33ER 20.19]                   |                                                                                                    |
|-----------------------------------|----------------------------------|----------------------------------------------------------------------------------------------------|
| File Edit View Search Logic       | Communications Tools             | Window Help                                                                                                    |
| 2 🖉 🖬 🖨 🗴 Pa 🖻                    | Who Active<br>Select Recent Path | 17 🔹 🌉 🅦 🍞 😰 🔍 🔍 Select a Language 🔹 🗶                                                                                                    |
| Rem Run 🚺 💻 Run Mode              |                                  | ht AB_ETH-1\192168.0.40"                                                                                                    |
| No Forces                         | <u>G</u> o Offline               |                                                                                                    |
| No Edits 🔒 🗐 1/0 Not Pr           | Upload<br>Download               | Favorites (Add-On (Safety (Alarms (BR (Timer/Counter (Insult/Output (Compare (Compute/Math (Movel.poical (File/Minc (File/Shift (Sequencer (Fouriement Place |
| Controller Organizer 🗸 🖡 🗙        | Program Mode                     |                                                                                                    |
| Controller Treinamento            | Run Mode                         |                                                                                                    |
| - 🖉 Controller Tags               | Test Mode                        |                                                                                                    |
| - Controller Fault Handler        |                                  |                                                                                                    |
| - Power-Up Handler                | Lock Controller                  |                                                                                                    |
| - a Naio Tack                     | Clear Faults                     |                                                                                                    |
| MainProgram                       | Go To Faults                     |                                                                                                    |
| Program Tags                      |                                  | 1                                                                                                    |
| MainRoutine                       |                                  |                                                                                                    |
| Unscheduled Programs /            |                                  |                                                                                                    |
| Motion Groups                     |                                  |                                                                                                    |
| Ungrouped Axes                    |                                  |                                                                                                    |
| Data Types                        |                                  |                                                                                                    |
| User-Defined                      |                                  |                                                                                                    |
| 🕀 🙀 Strings                       |                                  |                                                                                                    |
| Add-On-Defined                    |                                  |                                                                                                    |
| R Predefined                      |                                  |                                                                                                    |
| Module-Defined                    |                                  |                                                                                                    |
| Trends                            |                                  |                                                                                                    |
|                                   |                                  |                                                                                                    |
| [0] 1769-L33ER Treina             |                                  |                                                                                                    |
| Ethernet                          |                                  |                                                                                                    |
| 🔁 1769-L33ER Treiname             |                                  |                                                                                                    |
|                                   |                                  |                                                                                                    |
|                                   |                                  |                                                                                                    |
| < >                               |                                  |                                                                                                    |

6 - Clicar novamente no icone da CPU e selecionar para criar um novo modulo.

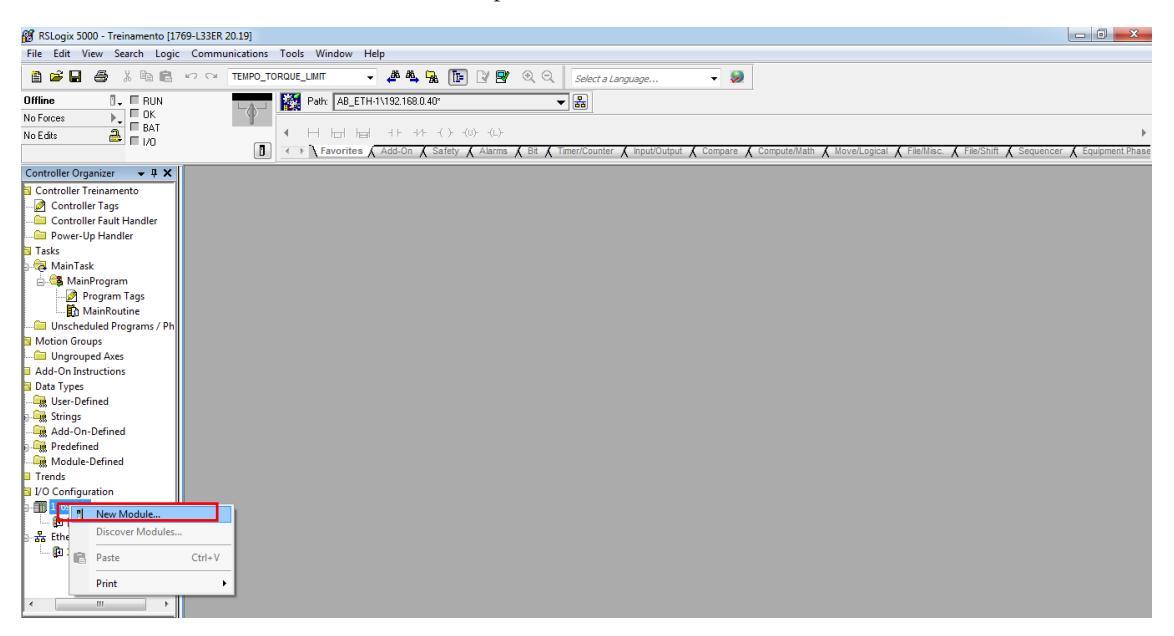

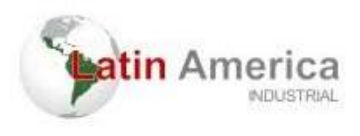

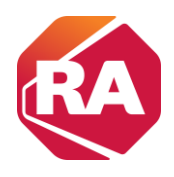

7 – Ir até favoritos e clicar em "criar".

| RSLogix 5000 - Treinamento [1769-L33ER 20.19] |                                                 |                        |                                                         |
|-----------------------------------------------|-------------------------------------------------|------------------------|---------------------------------------------------------|
| File Edit View Search Logic Communications    | Tools Window Help                               |                        |                                                         |
| 🗎 🖆 🖬 🎒 🐇 🖻 💼 🗠 🖙 TEMPO_                      | ORQUE_LIMIT 🔹 🗸 🐴 强 🏗 📝 😤 🔍 📿 Select a Language | <b>-</b> 🧶             |                                                         |
| Offline 📴 🗖 RUN                               | Path: AB_ETH-1\192.168.0.40" 🗸 🖁                |                        |                                                         |
| No Forces                                     |                                                 |                        |                                                         |
| No Edits 🔒 🗖 🗤                                | Select Module Type                              |                        | ► F                                                     |
| 0                                             |                                                 | i                      | 🕻 File/Misc. 👗 File/Shift 👗 Sequencer 👗 Equipment Phase |
| Controller Organizer 🚽 🕂 🗍                    | Catalog Module Discovery Favorites              |                        |                                                         |
| Controller Treinamento                        |                                                 |                        |                                                         |
| - 🖉 Controller Tags                           | Enter Search Text for Module Type Clear Filter  |                        |                                                         |
| Controller Fault Handler                      |                                                 |                        |                                                         |
| Power-Up Handler                              | Catalog Number Description                      | Vendor Category        |                                                         |
| Tasks                                         | 1769-IA16                                       | Rockwell Autom Digital |                                                         |
| - A Main lask                                 | 1769-OW16 LCreate Dutput                        | Rockwell Autom Digital |                                                         |
| Braggam Tags                                  | Remove Favorite                                 |                        |                                                         |
| To MainBoutine                                |                                                 |                        |                                                         |
| Unscheduled Programs / Ph                     |                                                 |                        |                                                         |
| Motion Groups                                 |                                                 |                        |                                                         |
| Ungrouped Axes                                |                                                 |                        |                                                         |
| Add-On Instructions                           |                                                 |                        |                                                         |
| Data Types                                    |                                                 |                        |                                                         |
| User-Defined                                  |                                                 |                        |                                                         |
| Add On Defined                                |                                                 |                        |                                                         |
| Predefined                                    |                                                 |                        |                                                         |
| Module-Defined                                | · · · · · · · · · · · · · · · · · · ·           | 4                      |                                                         |
| Trends                                        | 2 of 2 Module Types Found                       | Remove Favorite        |                                                         |
| I/O Configuration                             |                                                 |                        |                                                         |
| - 1769 Bus                                    | Close on Create                                 | Create Close Help      |                                                         |
|                                               |                                                 |                        |                                                         |
| Ra 1760-133ER Treinament                      |                                                 |                        |                                                         |
|                                               |                                                 |                        |                                                         |
|                                               |                                                 |                        |                                                         |
|                                               |                                                 |                        |                                                         |
|                                               |                                                 |                        |                                                         |

## 8 – Definir o nome do cartão e slot

| RSLogix 5000 - Treinamento [1769-L33ER 20.19]*                                                                                                    |                                          |
|----------------------------------------------------------------------------------------------------|------------------------------------------|
| He Latt View Search Logic Communications Tools Window Hep  Sec L & X & R & V ~ TEMPO_TOROUE_LIMT 	 A & A & R & P & V & Select a Language 	 W  Offine I. RUN L. RUN L. R                                                                                                    |                                          |
| Utime L. FUN<br>No Force: D. Fork (Ab ETH 1192 1680.40° )<br>No Force: D. Fork (Ab ETH 1192 1680.40° )<br>Controller Trainmento<br>Controller Trainmento<br>Controller Trainmento<br>Controller Trainmento<br>Controller Trainmento<br>Controller Trainmento<br>Controller Trainmento<br>Controller Trainmento<br>Controller Trainmento<br>Controller Trainmento<br>Controller Trainmento<br>Decorptor: Local<br>Unscheduled Program<br>Motion Groups<br>Multiper Strings<br>Multiper Strings | )<br>Chift & Sequencer & Equipment Phase |

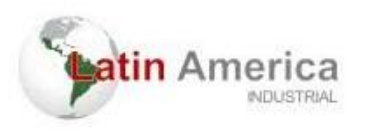

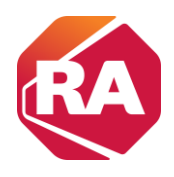

9 - Observar na barra de opções se as configurações dos cartões já foram inseridas

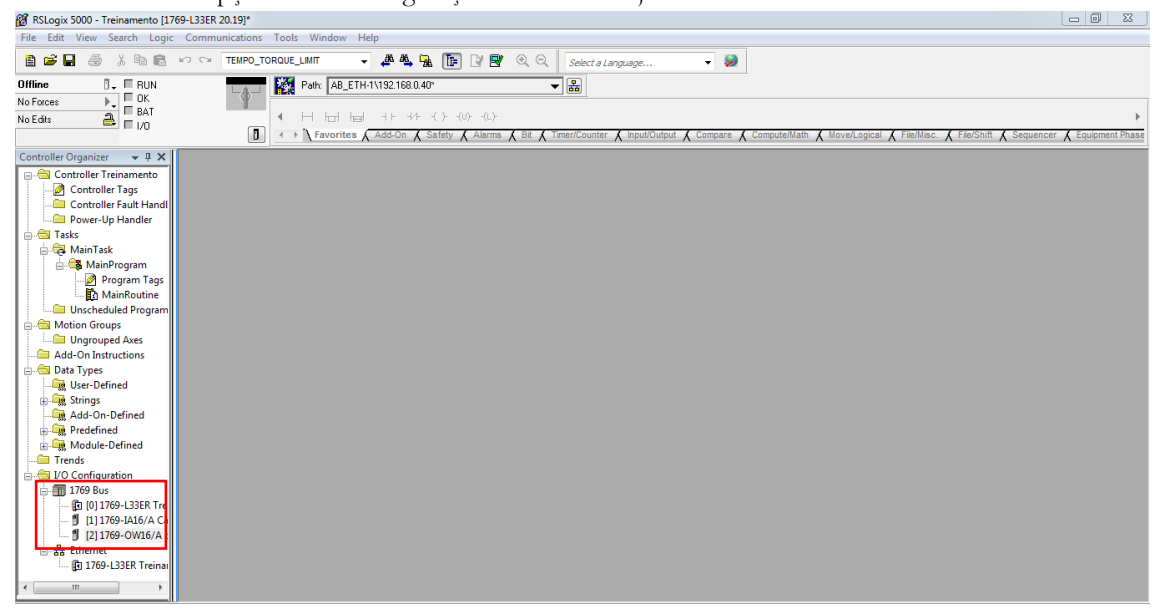

10 - Procurar novamente a rede

| 💕 RSLogix 5000 - Treinamento [176 | 9-L33ER 20.19]*      | 💴 🖬 🗾 🔂                                                                                                    |    |
|-----------------------------------|----------------------|----------------------------------------------------------------------------------------------------|----|
| File Edit View Search Logic       | Communications Tools | Window Help                                                                                                    |    |
| <b>8 ⊭ 8 8 8 8</b> 8              | Who Active           | r 🗸 🛝 🕵 🕼 🕼 😰 🔍 🔍 - Select a Language 🗸 🗶                                                                                                    |    |
| Offline 🛛 🗸 🔲 RUN                 | Select Recent Path   | atr AB_ETH-1\192.168.0.40*                                                                                                    |    |
| No Forces                         | <u>G</u> o Online    |                                                                                                    |    |
| No Edits                          | Upload               |                                                                                                    | þ. |
|                                   | Download             | Favorites 🖌 Add-On 🔏 Safety 🖌 Alarms 🔏 Bit 🔏 Timer/Counter 🔏 Input/Output 🔏 Compare 🔏 Compute/Math 🔏 Move/Logical 🔏 File/Misc. 🐇 File/Shift 🔏 Sequencer 🔏 Equipment Pha | 80 |
| Controller Organizer 🛛 🔫 🕱        | Program Mode         |                                                                                                    |    |
| 📄 🚔 Controller Treinamento        | <u>R</u> un Mode     |                                                                                                    |    |
| Controller Tags                   | Test Mode            |                                                                                                    |    |
| Power-Up Handler                  | Lock Controller      |                                                                                                    |    |
| 🖶 📇 Tasks                         |                      |                                                                                                    |    |
| 📄 🤕 MainTask                      | Clear <u>F</u> aults |                                                                                                    |    |
| 📄 🍓 MainProgram                   | G <u>o</u> To Faults |                                                                                                    |    |
| Program Tags                      |                      |                                                                                                    |    |
| MainKoutine                       |                      |                                                                                                    |    |
| Motion Groups                     |                      |                                                                                                    |    |
| Upgrouped Aves                    |                      |                                                                                                    |    |
| Add-On Instructions               |                      |                                                                                                    |    |
| 🖃 🔄 Data Types                    |                      |                                                                                                    |    |
|                                   |                      |                                                                                                    |    |
| 🖶 🚛 Strings                       |                      |                                                                                                    |    |
|                                   |                      |                                                                                                    |    |
| 🖶 🛄 Predefined                    |                      |                                                                                                    |    |
| 💮 🚟 Module-Defined                |                      |                                                                                                    |    |
| Trends                            |                      |                                                                                                    |    |
| G I/O Configuration               |                      |                                                                                                    |    |
| R (0) 1760-1 225P Tro             |                      |                                                                                                    |    |
| 1111769-IA16/A Ca                 |                      |                                                                                                    |    |
| [2] 1769-OW16/A d                 |                      |                                                                                                    |    |
| Ethernet                          |                      |                                                                                                    |    |
| 🕮 1769-L33ER Treinai              |                      |                                                                                                    |    |
| < >                               |                      |                                                                                                    |    |

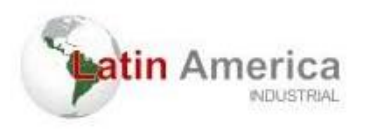

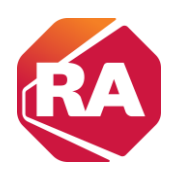

## 11 - Selecionar a rede e o PLC, fazer download

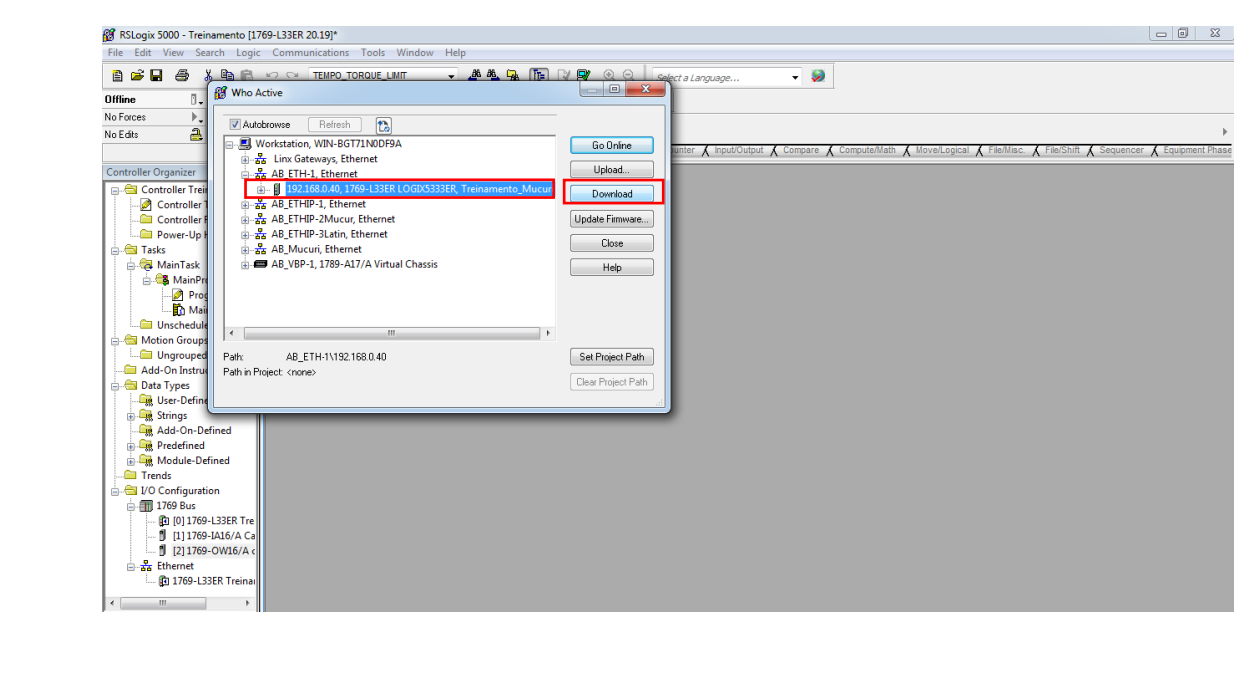